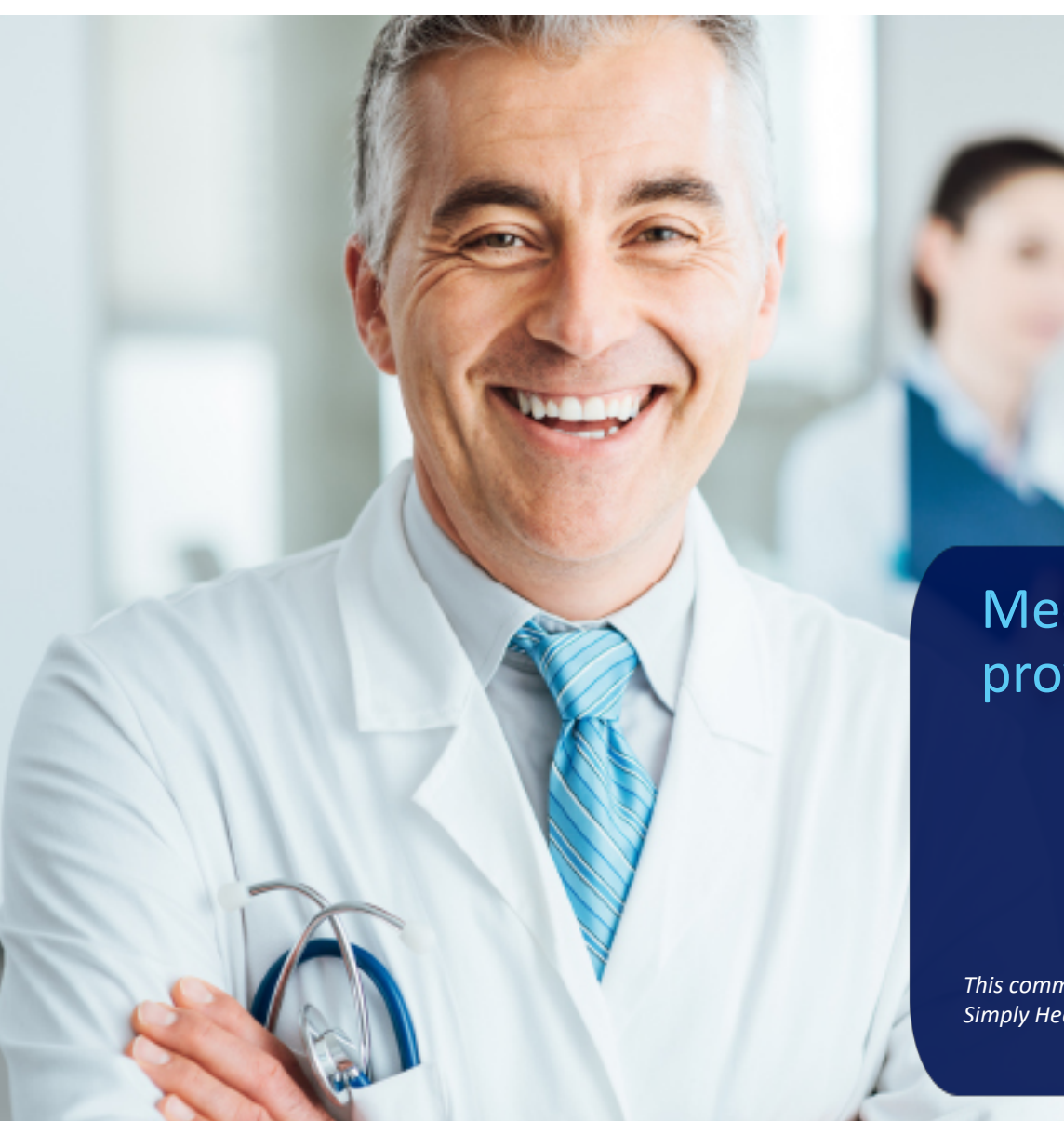

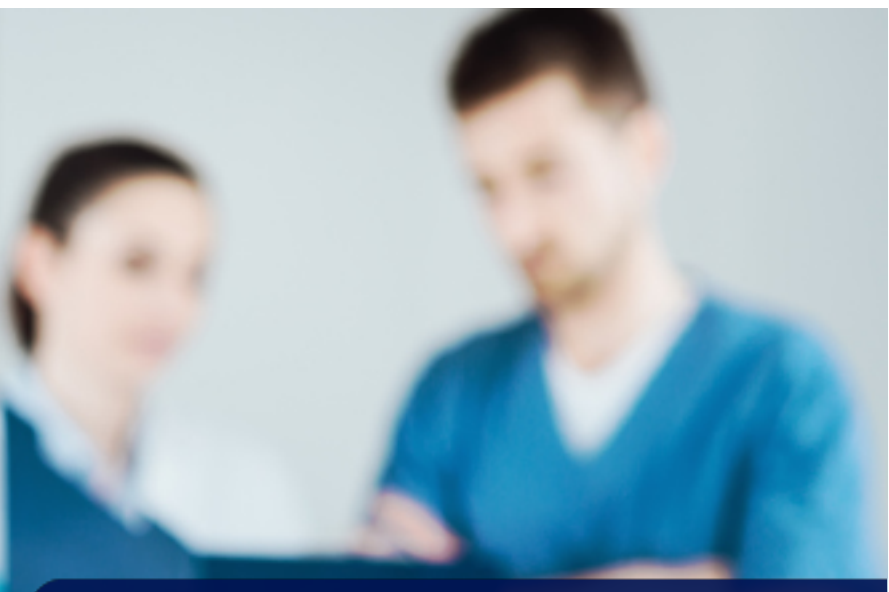

# Medical foster care provider training

This communication applies to the Medicaid programs for Simply Healthcare Plans, Inc. (Simply) and Clear Health Alliance (CHA)

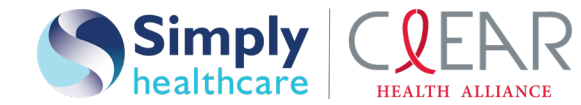

Medicaid Managed Care

### Agenda

- Medical foster care services overview
- Contracting and rate structure
- Care coordination and communication
- Continuity of care
- Approved medical foster care services codes
- Paper claims process
- Electronic claims process
- Claims reimbursement
- Timely filing
- Claims dispute process
- Availity\* Provider Portal overview
- Electronic remittance enrollment (ERA) enrollment
- Key contacts

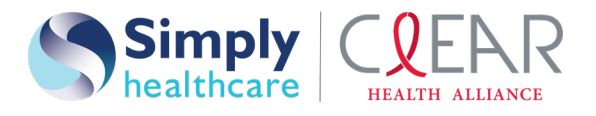

The medical foster care (MFC) program enables Medicaid eligible children from birth through age 20 with medically complex conditions, whose parents cannot care for them in their own homes, to live and receive care in foster homes rather than in hospitals or other institutional settings. Children's medical services (CMS) recruits MFC parents and provides training for them to care for the medically necessary needs of these children.

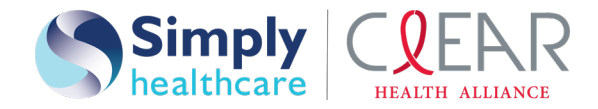

- Letters of Agreement (LOA) have been sent to all identified MFC providers.
- Simply Healthcare Plans, Inc. (Simply) and Clear Health Alliance (CHA) will enroll all identified MFC providers with a LOA, active Medicaid #, NPI and W9 form to pay claims at 100% of the Medicaid allowable fee schedule.
- All MFC providers without a *LOA* will be enrolled with an active Medicaid #, NPI # and *W9* form to cover continuity of care (COC) period.
- All contracts will be processed within Statewide Medicaid Managed Care Managed Medical Assistance (SMMC MMA) required timeframes.

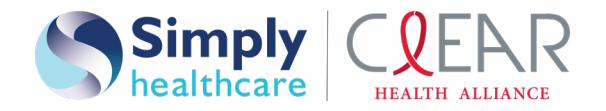

# Care coordination and communication— how does it work?

Simply and CHA will work on aiding MFC for eligible members utilizing (authorized representative) and the plan's case manager (CM) to address the components of MFC case management including assessing, planning, implementing, coordinating, monitoring services and evaluating options to meet the member's needs through communication and available resources to promote quality cost effective outcomes.

Case management contact info:

Yamilet Tellez and Michelle Stout email: dl-EIS\_MFC\_communications@anthem.com

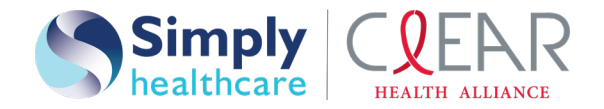

#### Continuity of care — how will it work?

- Simply and CHA will honor all existing prior authorizations to ensure continuity of care guidelines are met.
- Simply and CHA will pay all continuity of care claims at the Medicaid fee for service rates established by The Agency for Health Care Administration for services rendered.
- Simply and CHA will continue to allow services without the need of an authorization for the required initial screenings and evaluations to ensure early intervention services providers can comply with the statutory 60-day timeframe.

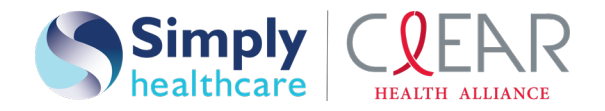

#### Approved medical foster care services codes

| Level | Codes | Allowed modifiers | Description                              |
|-------|-------|-------------------|------------------------------------------|
| 1     | S5145 | HA                | Level I medical foster<br>care service   |
| II    | S5145 | TF                | Level II medical foster<br>care service  |
| 111   | S5145 | TG                | Level III medical foster<br>care service |

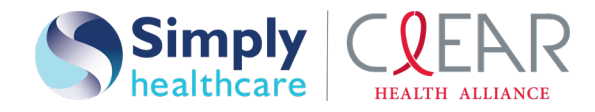

#### Paper claims process

Please ensure that claims are submitted on a *CMS-1500* claim form and include but are not limited to the following:

- Complete and correct member demographic (for example, DOB, Medicaid ID, etc.)
- Correct plan information
- Billing and rendering provider MID # and NPI
- Billing provider address cannot be a P.O. Box (Medicaid agency requirement)
- Member diagnosis
- Procedure code as listed on the Medicaid fee schedule for SMMC MMA
- Procedure code diagnosis pointer

Submit SMMC MMA program claims to the following address:

#### Paper claims:

Simply Healthcare Plans, Inc. and Clear Health Alliance Attn: SMMC MMA in Florida P.O. Box 61010 Virginia Beach, VA 23466-1020

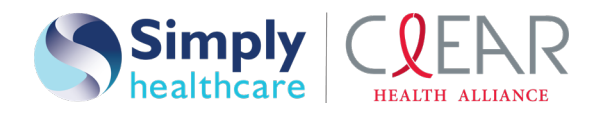

#### **Electronic claims process**

#### Submitting a claim via Availity:

- Log in to the Availity Portal at www.Availity.com
- Select CLAIMS & PAYMENTS from the top navigation bar.
- Select **Professional Claims** from the options displayed.
- In the *PAYER FIELD*, please select: **SIMPLY HEALTHCARE NEW** for Simply members or **CLEAR HEALTH ALLIANCE** for Clear Health Alliance members.
- All fields reflecting a \* must be completed for the submission of the claim.

| Availity payer ID | Simply Healthcare Plans, Inc. | Clear Health Alliance |
|-------------------|-------------------------------|-----------------------|
|                   | SMPLY                         | CLEAR                 |

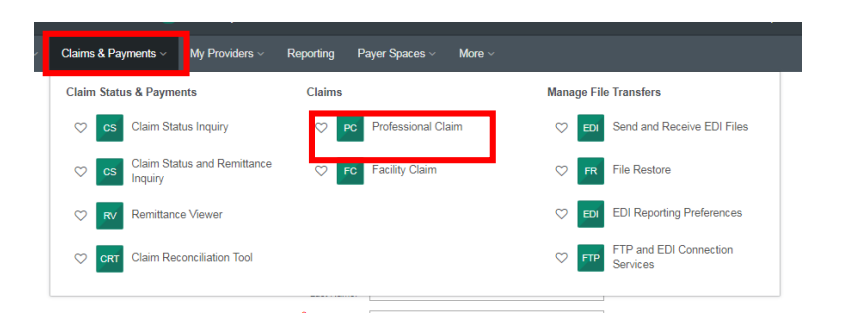

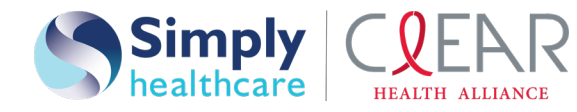

#### **Claims reimbursement**

- Clean claims are paid or denied within 15 days (for electronic) or 20 days (for paper) of receipt date. A paper check will be issued for approved claims.
- For additional guidance when submitting claims, please contact:

Process Improvement Manager: Keishly Torres Phone: **1-813-830-6900** Ext. **106-121-0205** Email: MFCbillinginquiries@simplyhealthcareplans.com

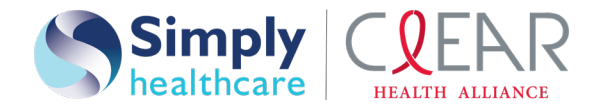

### Timely filing

#### Timely filing guidelines:

- Initial filing of a claim must be made in 180 calendar days from the date of service.
- Providers must submit claims within six months after the date of discharge or the date a nonparticipating provider was given the correct name and address of the applicable managed care plan.

#### **Resubmissions**:

• Corrected, reconsiderations or disputes must be filed within 90 calendar days from the receipt of payment or denial notification.

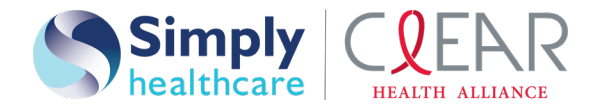

#### Claims dispute process

Verbal dispute: 1-844-405-4296.

Written dispute:

Simply Healthcare Plans, Inc. and Clear Health Alliance Payment appeals P.O. Box 61599 Virginia Beach, VA 23466-1599

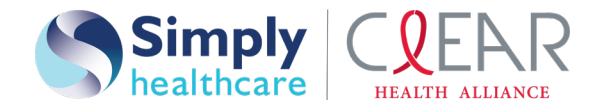

### Availity overview

Use the Availity Portal to get the tools and the real-time information exchange you need to drive measurable and meaningful, organizational improvements and enjoy the vitality of a healthy business. Best of all, health care providers can use a single login to access multiple health plan providers at **no cost**.

Availity helps you:

#### Improve:

- Administrative efficiency
- Payments and collections
- Regulatory compliance

#### **Reduce:**

- Administrative costs
- Revenue cycle complexities
- Abrasion between plans and providers

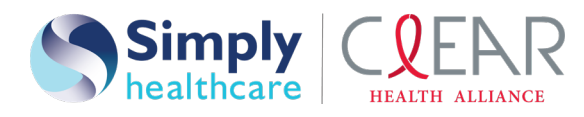

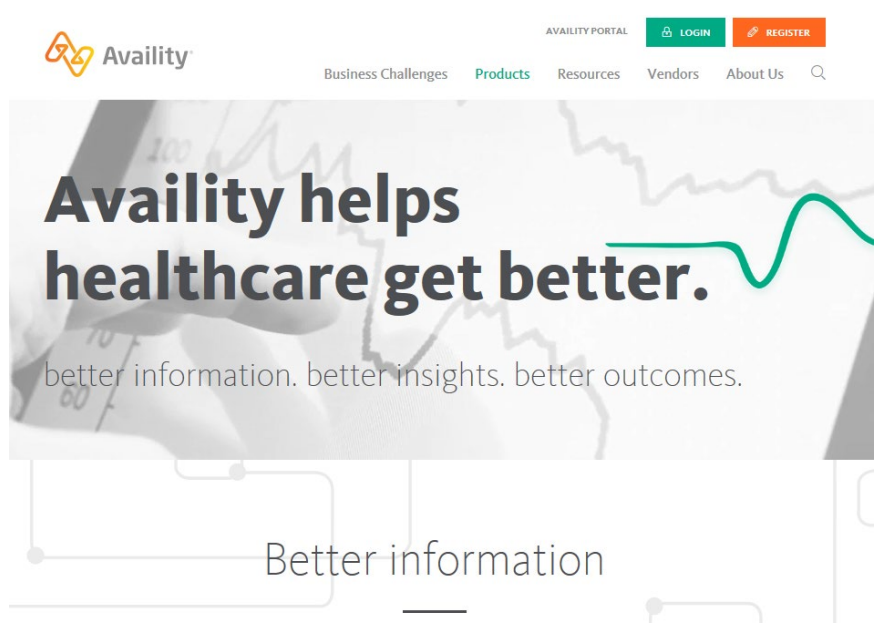

### Registering to use Availity

### Go to <u>www.Availity.com</u> and select **REGISTER** to start using Availity.

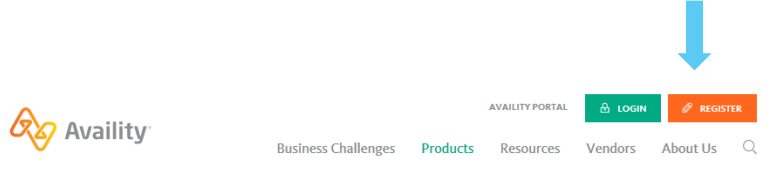

After your registration is finished, you can log in to verify your patients' eligibility and benefits, submit claims, track remittances, and more.

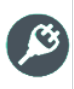

Need help with registration? Watch a quick demo.

Right click > **Open Hyperlink** 

### When you log in for the first time, Availity prompts you to:

- Accept privacy and security statements.
- Accept a confidentiality agreement.
- Choose three security questions and answers.
- Create a new password.
- Verify your email address.

It's important that you don't share your User ID or password with others.

You'll get a verification email after you enter this information. Select the link in the email to complete your registration with Availity.

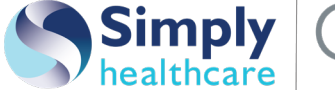

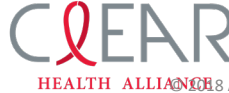

LTH ALLIANCE 8 Availity, LLC. All rights reserved. Confidential and proprietary.

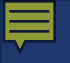

### Logging in

#### Go to <u>http://www.Availity.com</u> and select **Log in**.

#### **Self-service**

Use options or contact your organization administrator if you forget your password or user ID.

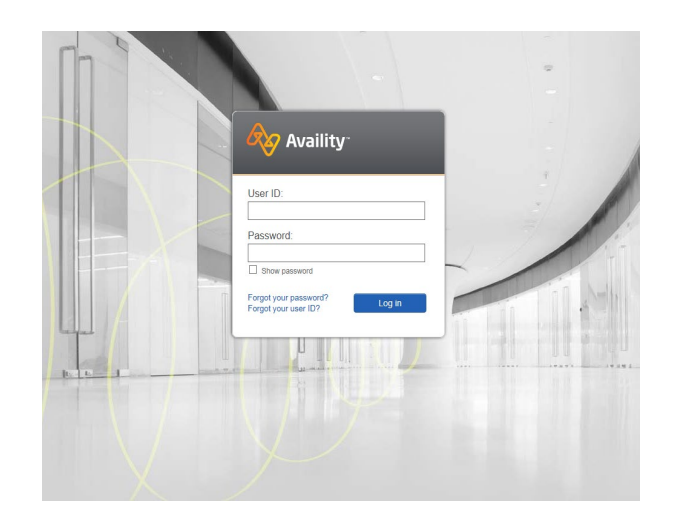

#### **Security matters**

Availity prompts you to change your password every 60 days.

It is against *HIPAA* rules to share user IDs to sites that contain protected health information (PHI) or personally identifiable information (PII).

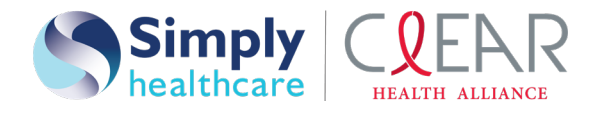

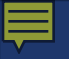

### Example tools and applications

| Name and description             | Steps to access                                                                           |
|----------------------------------|-------------------------------------------------------------------------------------------|
| Eligibility and benefits inquiry | Select Patient Registration   Eligibility and Benefits<br>Inquiry.                        |
| Professional and facility claims | Select Claims & Payments, and then select either<br>Professional Claim or Facility Claim. |
| Claim status                     | Select Claims & Payments   Claim Status Inquiry or<br>Claim Status (New).                 |
| Payer spaces                     | Select <b>Payer Spaces</b> and then your payer's logo.                                    |

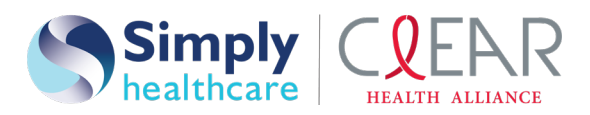

#### Top row navigation

- Link to home page
- Quick view of notifications
- Place to access and manage favorites
- Help & Training menu
- Link to account page

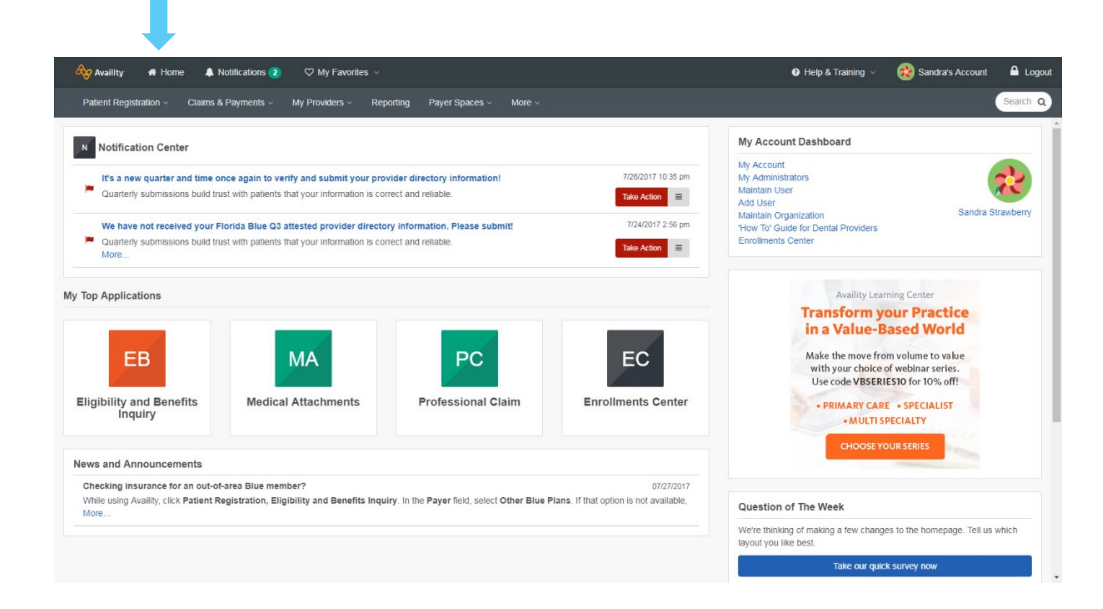

Users should select **Logout** when no longer working in Availity Portal.

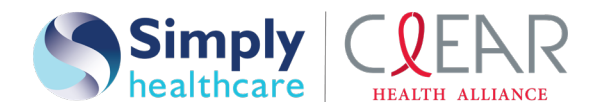

### Self-service is key

#### Organizations

Every organization has one or more administrator to add and manage users, maintain organization details, and complete setup or enrollments.

No need to wait on Customer Service to reset passwords and manage users' accounts. Users and administrators have all the power with integrated options, help and training.

If you need help, select Help & Training | My Support Tickets to open a ticket or call 1-800-AVAILITY (1-800-282-4548).

#### Users

Users have quick access to online help and training to learn basics and best practices while using Availity.

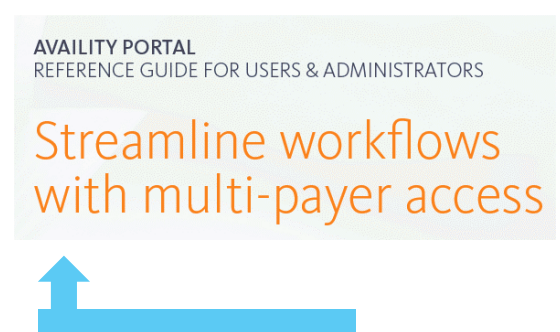

Right click > Open Hyperlink

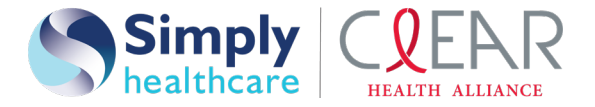

#### Home page

- Notification center
- My top applications
- News and announcements
- Account dashboard
- ...and more

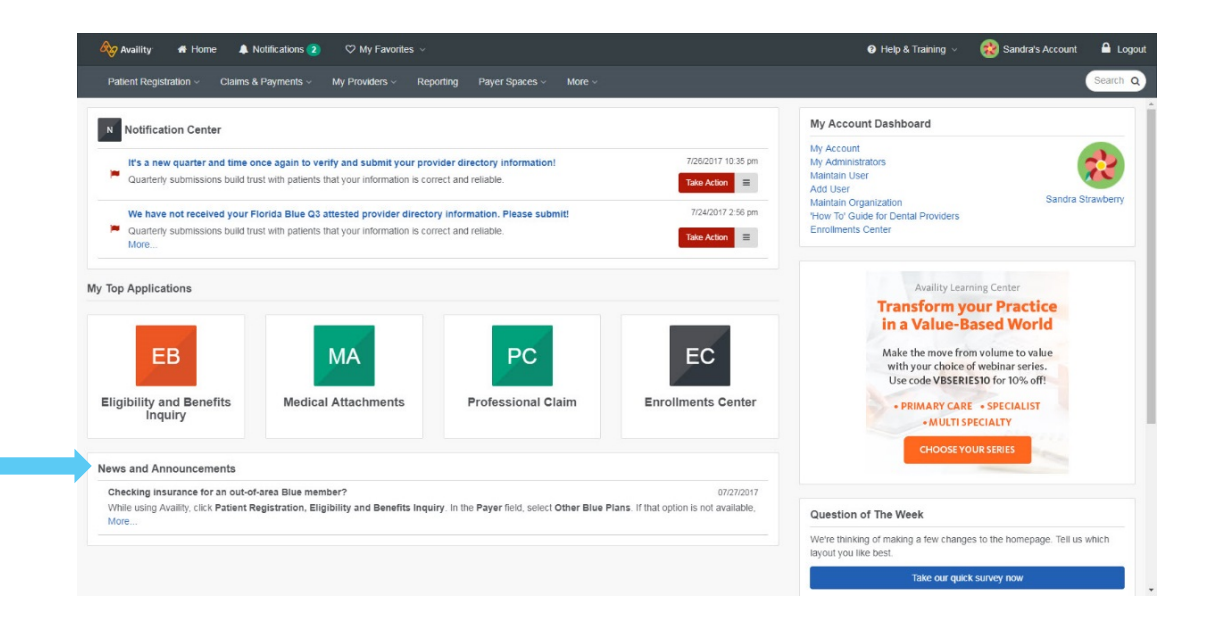

Home page options may vary by region, organization access and user account permissions.

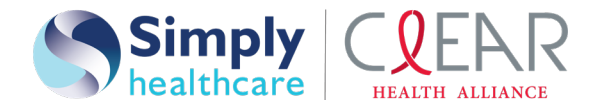

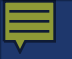

### Help and training

Select **Help & Training** and then an option:

- Find Help
- Get Trained
- Search Knowledge
- My Support Tickets
- My Learning Plan

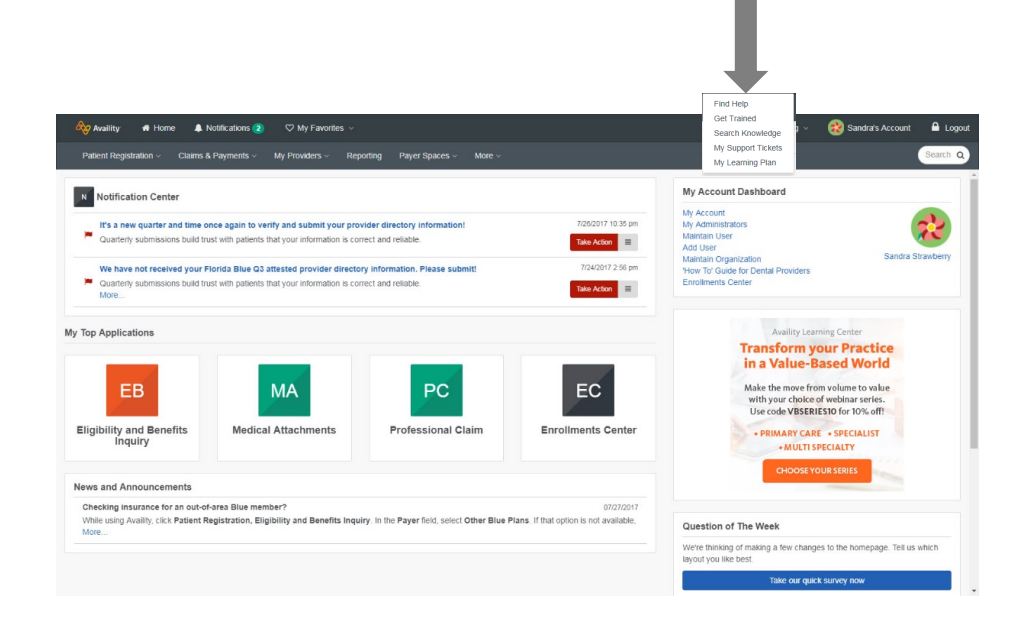

#### New to Availity?

Select **Help & Training** | **My Learning Plan** to plot your learning journey. Check out onboarding programs for new administrators and new users.

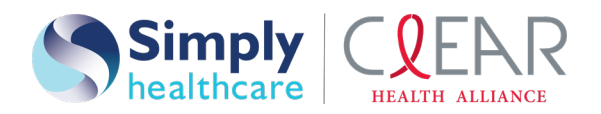

## Second row navigation

- Patient registration
- Claims & payments
- My providers
- Reporting
- Payer spaces
- A search option

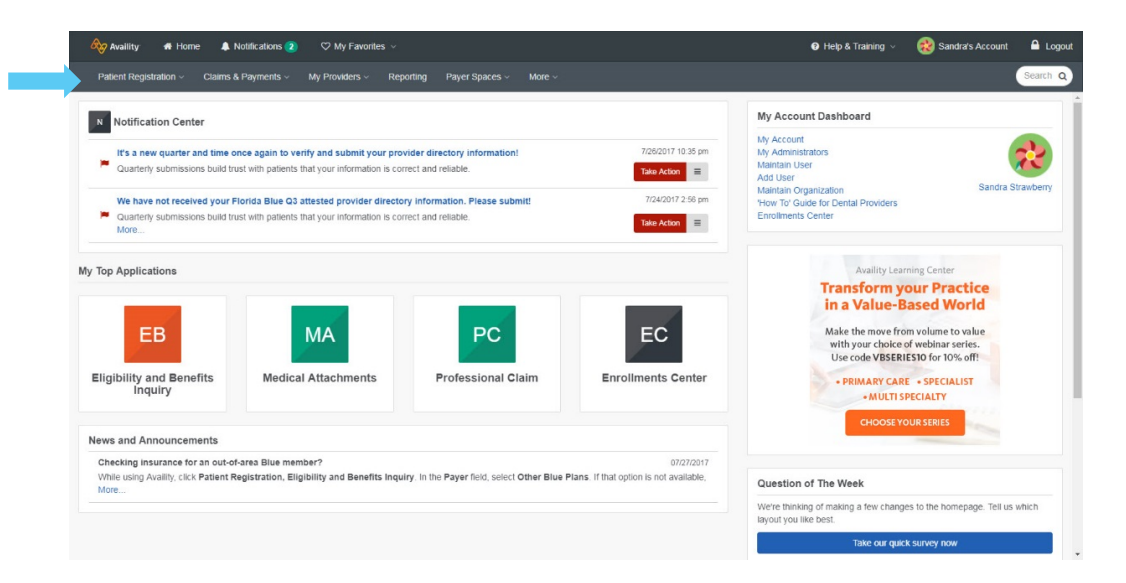

Options under the menus vary by user account, region and provider type. Search includes home page, applications and payer spaces.

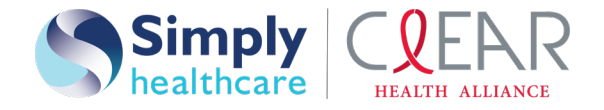

#### Expert time-saving tips

| Express entry | When completing forms in Availity, select a provider from express entry. To add providers to your organization's express entry list, select My Providers   Express Entry. You can add them one at a time or import a spreadsheet. |
|---------------|----------------------------------------------------------------------------------------------------|
| Favorites     | Select heart icons next to tools you use the most to mark them as favorites. Then, select <b>My Favorites</b> to quickly access and manage them.                                                                                  |
| Search        | Can't find an application or resource? Remember to use the <i>Keyword Search</i> feature.                                                                                                    |
| Training      | Need in-depth training about a specific Availity tool? Select Help & Training   Get Trained.                                                                                                    |
| Explore       | Availity works closely with health plans to integrate additional third-party tools and apps into your workflow. If you see a button or link, select it to explore.                                                                |

Looking for health care education and to earn continuing education credits? Check the Availity Learning Center (ALC) store.

Select **Help & Training** | **Get Trained**. The ALC Catalog opens in a new browser tab. Select **Catalog** | **Store** to search for free and reasonably priced health care education courses by keyword or category.

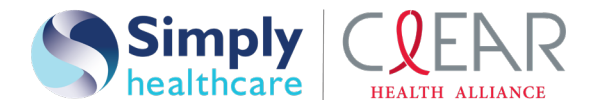

#### Payer spaces

Select **Payer Spaces** and then select the payer's logo to access many important proprietary tools.

| Availity n Home A Notifications 2 ♡ My Favorites ~                                                                                                    | 🛛 Help & Training 🗸 🔣 Sandra's Account 🔒 Loç                                                                                                    |
|----------------------------------------------------------------------------------------------------|----------------------------------------------------------------------------------------------------|
| Patient Registration  V Claims & Payments  V My Providers  V Reporting Payer Spaces  V More  V                                                                                                    | Search                                                                                                    |
| Notification Center  It's a new quarter and time once again to verify and submit your provider id  Cuartery submissions build trust with patients that your information is correct and More  Top Applications  Eligibility and Benefits Eligibility and Benefits Macical Attachments News and Announcements | Account Dashboard<br>Account<br>Administrators<br>than user<br>User<br>than corganization<br>tho Coulde for Dential Providers<br>atternets Center<br>Multity Learning Center<br>Multity Learning Center<br>Multity Learning Center<br>Multity Learning Center<br>Caroline Could State Based Woolle<br>User Could State Based Woolle<br>User Could |
| Checking insurance for an out-of-area Blue member? 07/27/2017 While using Availity, click Patient Registration, Eligibility and Benefits Inquiry. In the Payer field, select Other Blue Plans. If that option is not available,                                                                             | Question of The Week                                                                                                    |
| MME                                                                                                    | We're thinking of making a few changes to the homepage. Tell us which<br>layout you like best.                                                                                                    |
|                                                                                                    | Take our quick survey now                                                                                                    |

Available payer spaces vary by region, organization access and user account permissions.

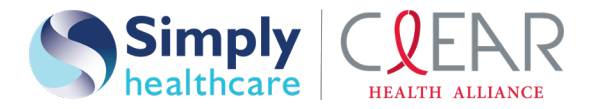

### Eligibility and benefits request

| Availity 🖶 Home 🌲 Notifications 🧿 🗢 My Favorites 🗸                                        |                                     | 🛛 Help & Training 🗸 😢 Sandra's Account 🔒 Logout |
|-------------------------------------------------------------------------------------------|-------------------------------------|-------------------------------------------------|
| Patient Registration v Claims & Payments v My Providers v Reporting Payer Spaces v More v |                                     | Search Q                                        |
| Search My Patients Only                                                                   |                                     | TEST - Demo Org 🔹 🏖 New Request                 |
| ∧ No Patient History                                                                      | New Request Watch a quick demo      | ^                                               |
|                                                                                           | • Payer   Piease Select a Payer   v |                                                 |
|                                                                                           | Provider Information                |                                                 |
|                                                                                           | Express Entry 💿                     |                                                 |
|                                                                                           | Search for a Provider               |                                                 |
|                                                                                           |                                     |                                                 |
|                                                                                           | Patient Information                 |                                                 |
|                                                                                           | As of Date 📀                        |                                                 |
|                                                                                           | 05/15/2014                          |                                                 |
|                                                                                           | Benefit / Service Type 😧            |                                                 |
|                                                                                           | Health Benefit Plan Coverage 🔹      |                                                 |
|                                                                                           | Patient ID 📀                        |                                                 |
|                                                                                           |                                     |                                                 |
|                                                                                           | Date of Birth                       |                                                 |
|                                                                                           |                                     |                                                 |
|                                                                                           | Submit another patient              |                                                 |
|                                                                                           | Submit                              |                                                 |
| $\checkmark$                                                                              |                                     | ~                                               |

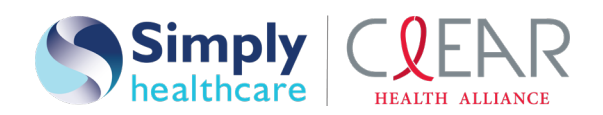

Ē

### Eligibility and benefits inquiry result

| Availity 🗰 Home 🌲 Notifications 💿 🗢 My Favorites 🗸                                                                                                    |                                                                                                    | 🛛 Help & Training 🗸                      | 🅵 Sandra's Account | 🔒 Logout |
|----------------------------------------------------------------------------------------------------|----------------------------------------------------------------------------------------------------|------------------------------------------|--------------------|----------|
| Patient Registration < Claims & Payments < My Providers < Reporting                                                                                                    | Payer Spaces v More v                                                                                                    |                                          |                    | Search Q |
| Search My Patients Only -                                                                                                    |                                                                                                    | TEST - I                                 | Demo Org 🔻 上 New   | Request  |
| Detail View     Detail View     AVALITY, SOPHIA M     Profession (Physical Visit - Office     Trensaction Date: Jul 31.4.31 pm     Deta of Service: Jul 31.4.37 pm     Deta of Service: Jul 31.4.37 pm     Deta of Service: Jul 31.4.37 pm     Deta of Service: Jul 31.4.37 pm | Date of Service Jul 31, 2017 Transaction ID: 5806247902 Transaction Date: Jul 31 4.21 pm<br>AVAILITY, SOPHIAM Subscriber<br>Member ID ASC123455789<br>DGB Jul 06, 1933<br>Gender Female<br>Payer logo<br>displays here Patient Attraution | 1 Customer ID: 394657<br>GF Edit 🔒 Print |                    | ,        |
| CP Eot                                                                                                    | Patient Information     Coverage and Benefits     Care Reminders       FILTER BY NETWORK     In Network     Out Of Network                                                                                                    |                                          |                    |          |
|                                                                                                    | Professional (Physician) Visit - Office - 98 Contact Information Co-Payment Health Benefit Plan Coverage Contact Information Deductible Out of Pocket (stop Los) Page 1 Contact Information - Professional (Physician) Visit - Office     | C Feedback                               |                    |          |
|                                                                                                    | Coverage Basis Payer Contact Chiropotacia Co-Payment Deductible Emergency Services                                                                                                    |                                          |                    |          |
|                                                                                                    | Contact Information Hospital Contact Information Hospital - Emergency Medical Con-Payment - Professional (Physician) Visit - Office S35.00 Vis SPECIALIST Collect Payment Con-Payment                                                     | it                                       |                    |          |

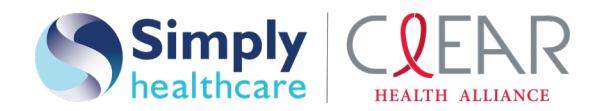

### Claims & payments

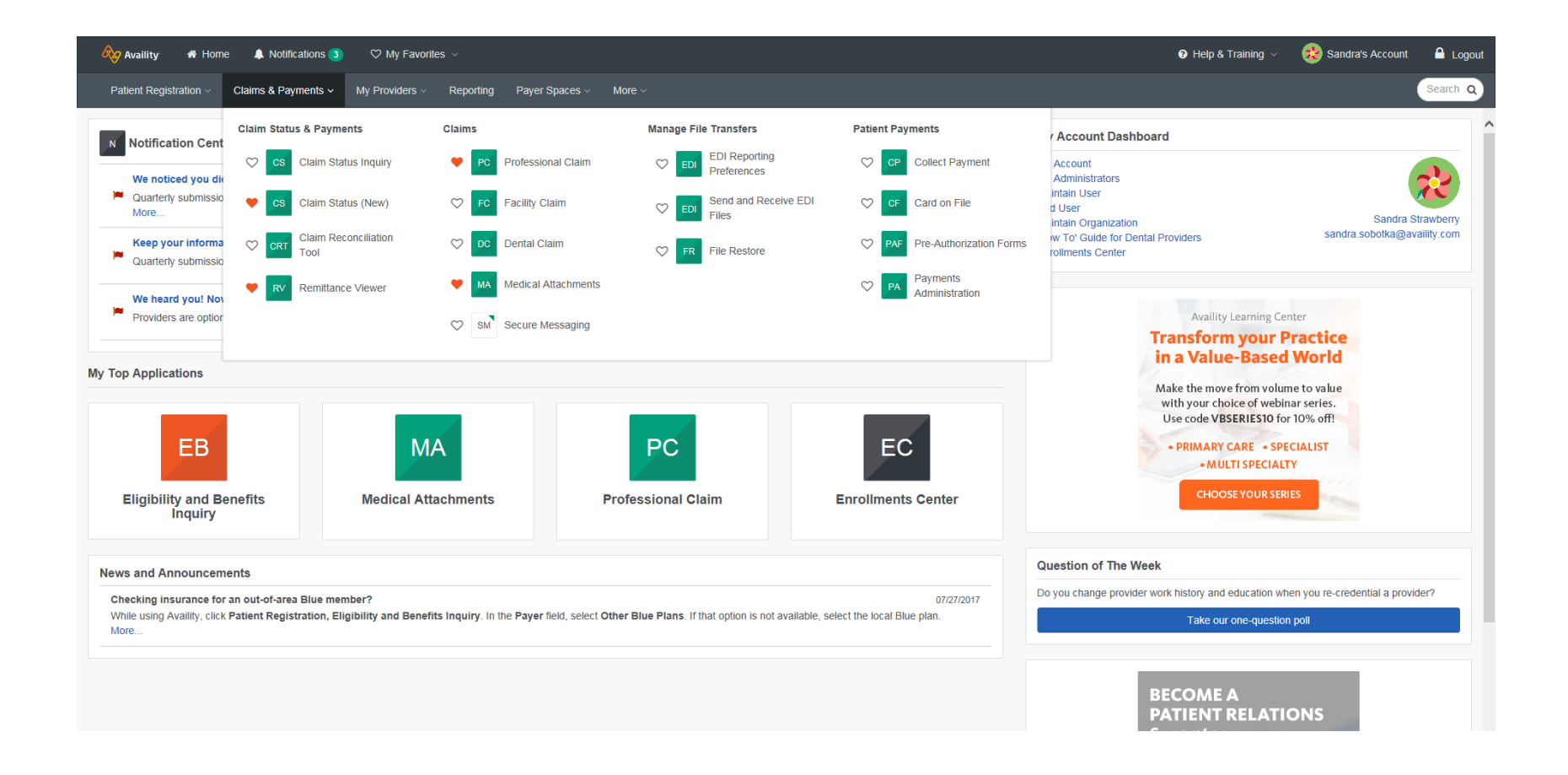

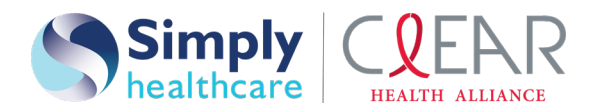

### Claims status inquiry

È

| 🏘 Availity 🖪 Home 👃 Notifications 3) 🗢 🌣 My Favorites 🗸                                   |                                | 🕑 Help & Training 🗸 | 😥 Sandra's Account 🔒 Logou |
|-------------------------------------------------------------------------------------------|--------------------------------|---------------------|----------------------------|
| Patient Registration < Claims & Payments < My Providers < Reporting Payer Spaces < More < |                                |                     | Search Q                   |
| Claim Status Inqui                                                                        | ry                             |                     |                            |
| <ul> <li>indicates a required field</li> </ul>                                            |                                |                     |                            |
| * Payer. ?                                                                                | Select One                     |                     |                            |
| Organization:                                                                             | Select One                     |                     |                            |
| Provider Information                                                                      |                                |                     |                            |
| Is the provider name the same as the<br>organization name?<br>What does this mean?        | ● Yes<br>○ No                  |                     |                            |
| Express Entry - Provider, ?<br>* NPI, ?                                                   | Select One                     |                     |                            |
| Subscriber Information                                                                    |                                |                     |                            |
| Is the subscriber the patient?                                                            | ● Yes<br>○ No                  |                     |                            |
| * Subscriber ID: ?                                                                        | ABC123456789                   |                     |                            |
| * Subscriber Last Name:                                                                   | AVAILITY                       |                     |                            |
| Subscriber First Name:                                                                    | SOPHIA                         |                     |                            |
| * Patient Date of Birth:                                                                  | 07 / 06 / 1933 R<br>MM DD YYYY |                     |                            |
| Gender:                                                                                   | Female                         |                     |                            |
| Patient Account Number: ?                                                                 | unknown                        |                     |                            |
| Claim Information                                                                         |                                |                     |                            |
| * Claim Service Date From: ?                                                              |                                |                     |                            |
| Claim Service Date To:                                                                    |                                |                     |                            |
| Claim Number:                                                                             |                                |                     |                            |
| Total Claim Charge Amount: ?                                                              | 0                              |                     |                            |
| Institutional Bill Type: ?                                                                |                                |                     |                            |
|                                                                                           |                                |                     |                            |

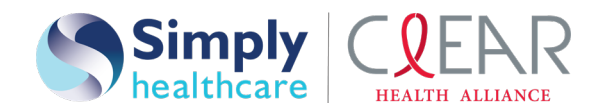

### Claims status inquiry results

| Patient Registration  Claims & Payments  My Providers  Reporting Claim Status Inquiry Results                                                                                                    | ) Payer Spaces ~ More ~          |                    |                           |                                  |                             |           |
|----------------------------------------------------------------------------------------------------|----------------------------------|--------------------|---------------------------|----------------------------------|-----------------------------|-----------|
| Claim Status Inquiry Results                                                                                                    |                                  |                    |                           |                                  |                             | Search (  |
|                                                                                                    |                                  |                    |                           |                                  | Learn                       | 1 More >> |
|                                                                                                    |                                  |                    | Transaction ID: 877567845 | Transaction Date: Jul 31, 2017 0 | 4:39 PM EDT Customer ID: 39 | 94657     |
|                                                                                                    |                                  | Edit Inquiry Print |                           |                                  |                             |           |
| Payer:         Subscriber ID:         ABC12345           Provider:         JAMES MATERNITY         Patient Name:         AVALITY,           NPI:         1234567893         Patient Account #: 1234577         Subscriber Name:           Subscriber Name:         AVALITY,         Date of Service:         04/03/2012 | 5789<br>SOPHIA W<br>- 04/03/2012 |                    |                           |                                  | Payer logo<br>displays here | e         |
| Claims Found                                                                                                    |                                  |                    |                           |                                  |                             |           |
| From-To Date of Service 🔶 Status Ty                                                                                                    | pe \$ Claim<br>Number            | Date     Processed | ¢ Check # / EFT           | Billed<br>Amount                 | ¢ Paid<br>Amount            | ¢         |
| 04/03/2012 - 04/03/2012 Finalized                                                                                                    | 123456                           | 04/14/2012         | 000012345                 | 5                                | \$ 118.50                   | \$ 15.36  |

Edit Inquiry Print

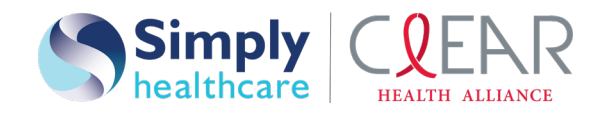

### Claims status inquiry details

| nility 👫 Home                                                                                       | Notifications                                                                                         | 3)                                                                                                    | es ~                                                   |                                                                                                    |                                                                 |                        |                                   |                      |                            | 🕑 Help &                  | Training ~        | 🈥 Sandra's Account                | •   |
|----------------------------------------------------------------------------------------------------|----------------------------------------------------------------------------------------------------|----------------------------------------------------------------------------------------------------|--------------------------------------------------------|----------------------------------------------------------------------------------------------------|-----------------------------------------------------------------|------------------------|-----------------------------------|----------------------|----------------------------|---------------------------|-------------------|-----------------------------------|-----|
| it Registration ~                                                                                   | Claims & Payments                                                                                     | My Providers ~                                                                                                    | Reporting                                              | Payer Spaces ~                                                                                                    | More ~                                                          |                        |                                   |                      |                            |                           |                   |                                   | Sea |
| Claim Sta                                                                                           | atus Detail                                                                                           |                                                                                                    |                                                        |                                                                                                    |                                                                 |                        |                                   |                      |                            |                           |                   | Learn More >>                     |     |
|                                                                                                    |                                                                                                    |                                                                                                    |                                                        |                                                                                                    |                                                                 |                        |                                   | Transac              | tion ID: 877567845 Tr      | ansaction Date: Jul 31, 2 | 017 04:42 PM EDT  | Customer ID: 394657               | -   |
|                                                                                                    |                                                                                                    |                                                                                                    |                                                        |                                                                                                    | Retu                                                            | rn to Results [Edit In | quiry Print                       |                      |                            |                           |                   |                                   |     |
| Subscriber Name:<br>Subscriber ID:<br>Patient Name:<br>Patient Account #:<br>Provider Name:<br>NPI: | AVAILITY, SOPHIA W<br>ABC123456789<br>AVAILITY, SOPHIA W<br>12345678<br>JAMES MATERNITY<br>1234567893 | Claim Number:<br>Bill Type:<br>Voucher ID:<br>Billed Amount:<br>Claim Processed Date<br>Claim Received Date':<br>DRG': | 123456<br>N/A<br>\$ 118.50<br>04/14/2012<br>N/A<br>N/A | Check Number:<br>Check Date:<br>Check Address':<br>Paid Amount:<br>Paid To':<br>Paid To Name':<br>Paid To Tax ID': | 000012345<br>04/14/2012<br>N/A<br>\$ 15.36<br>N/A<br>N/A<br>N/A |                        |                                   |                      |                            |                           |                   |                                   |     |
| Status: Finalized The<br>Processed according<br>Entity = Provider. Sta<br>Service Line S            | atus<br>Claim/Encounter has con<br>to contract provisions (Co<br>tus Date: 04/13/2012<br>tatus        | pleted the adjudication cy<br>ntract refers to provisions I                                                            | le and no more a hat exist betweer                     | ction will be taken.<br>the Health Plan and a F                                                                    | Provider of Health Care Servi                                   | ees).                  |                                   |                      |                            |                           | Pa<br>disj        | ayer logo<br>plays here           |     |
| Show/Hide Status Me<br>From<br>Service<br>Date                                                      | SSAGES<br>To<br>Service<br>Date                                                                       | + Procedure + Code                                                                                                    | Revenue<br>Code                                        | \$ Modifier                                                                                                    | ¢ Quantity ¢                                                    | Billed<br>Amount \$    | Allowed<br>Amount <sup>1</sup> \$ | Patient<br>Co-Ins¹ ≑ | Patient<br>Deductibles' \$ | Patient<br>Co-Pay¹ ≑      | Paid<br>Amount \$ | Non-Covered + Amount <sup>1</sup> |     |
| 04/03/2012                                                                                          | 04/03/2012                                                                                            | 82043                                                                                                    | N/A                                                    | N/A                                                                                                    | 1                                                               | \$ 77.50               | N/A                               | N/A                  | N/A                        | N/A                       | \$ 5.73           | N/A                               |     |
| Status:                                                                                             | Finalized/Payment The<br>Claim/Line has been p                                                        | Claim/Line has been paid.<br>aid. Entity = Provider. Status                                                            | Date: 04/13/2012                                       |                                                                                                    |                                                                 |                        |                                   |                      |                            |                           |                   |                                   |     |
| Remarks:                                                                                            | N/A : N/A                                                                                             |                                                                                                    |                                                        |                                                                                                    |                                                                 |                        |                                   |                      |                            |                           |                   |                                   |     |
| 04/03/2012                                                                                          | 04/03/2012                                                                                            | 83036                                                                                                    | N/A                                                    | N/A                                                                                                    | 1                                                               | \$ 41.00               | N/A                               | N/A                  | N/A                        | N/A                       | \$ 9.63           | N/A                               | L.  |
| Status:                                                                                             | Finalized/Payment The<br>Claim/Line has been p                                                        | : Claim/Line has been paid.<br>ald. Entity = Provider. Status                                                          | Date: 04/13/2012                                       |                                                                                                    |                                                                 |                        |                                   |                      |                            |                           |                   |                                   |     |
| Remarks:                                                                                            | N/A : N/A                                                                                             |                                                                                                    |                                                        |                                                                                                    |                                                                 |                        |                                   |                      |                            |                           |                   |                                   |     |
|                                                                                                    |                                                                                                    |                                                                                                    |                                                        |                                                                                                    | Total                                                           | \$ 118.50              | N/A                               | N/A                  | N/A                        | N/A                       | \$ 15.36          | N/A                               |     |
| Other Insurance                                                                                     | e Information                                                                                         |                                                                                                    |                                                        |                                                                                                    |                                                                 |                        |                                   |                      |                            |                           |                   |                                   | _   |
|                                                                                                    | Carrier1:                                                                                             | Paid<br>Amount <sup>1</sup>                                                                                            |                                                        |                                                                                                    |                                                                 |                        |                                   |                      |                            |                           |                   |                                   |     |
| N/A                                                                                                 |                                                                                                    | N/A                                                                                                    |                                                        |                                                                                                    |                                                                 |                        |                                   |                      |                            |                           |                   |                                   |     |
| Send a secure                                                                                       | message                                                                                               |                                                                                                    |                                                        |                                                                                                    |                                                                 |                        |                                   |                      |                            |                           |                   |                                   |     |

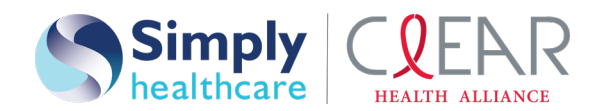

Ē

#### Professional claim form

| Availity # Home 🌲 Notifications 🧿 🗢 My Favorites 🗸                  |                                                                                   |                                                        | 😧 Help & Training 🗸 | 😥 Sandra's Account | 🔒 Logout |
|---------------------------------------------------------------------|-----------------------------------------------------------------------------------|--------------------------------------------------------|---------------------|--------------------|----------|
| Patient Registration - Claims & Payments - My Providers - Reporting | g Payer Spaces 🗸 More 🗸                                                           |                                                        |                     |                    | Search Q |
|                                                                     | Professional Healt                                                                | h Care Claim                                           |                     |                    | ^        |
|                                                                     | * indicates a required field                                                      |                                                        | •                   |                    |          |
|                                                                     | * Payer: ?                                                                        | Select One                                             |                     |                    |          |
|                                                                     | * Organization:                                                                   | Select One                                             |                     |                    |          |
|                                                                     | Transaction Type: ?                                                               | Professional Claim V                                   |                     |                    |          |
|                                                                     | Responsibility Sequence: ?                                                        | Primary V                                              |                     |                    |          |
|                                                                     | Patient Information                                                               |                                                        |                     |                    | - 1      |
|                                                                     | * Last Name:                                                                      | AVAILITY                                               |                     |                    |          |
|                                                                     | First Name:                                                                       | SOPHIA                                                 |                     |                    |          |
|                                                                     | Middle Name or Initial:                                                           |                                                        |                     |                    |          |
|                                                                     | * Date of Birth:                                                                  | 07 / 06 / 1933 📰<br>MM DD YYYY                         |                     |                    |          |
|                                                                     | Date of Death:                                                                    |                                                        |                     |                    |          |
|                                                                     | * Gender:                                                                         | Female                                                 |                     |                    |          |
|                                                                     | Country: ?                                                                        | United States                                          |                     |                    |          |
|                                                                     | * Address 1:                                                                      |                                                        |                     |                    |          |
|                                                                     | Address 2:                                                                        |                                                        |                     |                    |          |
|                                                                     | * City, State, ZIP Code:                                                          | Select One                                             |                     |                    |          |
|                                                                     | * Relationship to<br>Subscriber: ?                                                | Self V                                                 |                     |                    |          |
|                                                                     |                                                                                   | I release signature from provider on behalf of patient |                     |                    |          |
|                                                                     | Patient Amount Paid: ?                                                            |                                                        |                     |                    |          |
|                                                                     | Patient's Condition Is Related To:<br>(Select all options that apply to patient's | condition)                                             |                     |                    |          |
|                                                                     |                                                                                   | current or previous employment                         |                     |                    |          |
|                                                                     |                                                                                   | auto accident                                          |                     |                    |          |
|                                                                     |                                                                                   | L other accident                                       |                     |                    |          |

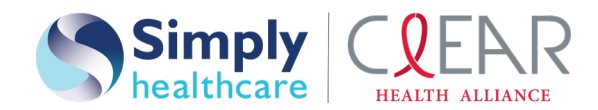

#### ERA enrollment

| ERA enrollment | Go to https://www.availity.com and select Enrollments Center in the        |
|----------------|----------------------------------------------------------------------------|
|                | My Account Dashboard on the home page. Select ERA Enrollment in            |
|                | the <i>Multi-Payer Enrollments</i> section. Then, simply follow the wizard |
|                | and submit. After submitting, you will be notified by email that           |
|                | enrollment is complete and start receiving 835s through Availity.          |
|                | Availity: <b>1-800-282-4548</b>                                            |

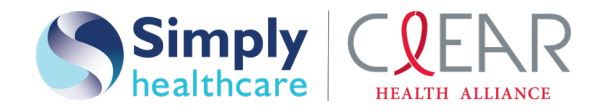

### Simply key contacts

#### Provider Services phone: 1-844-405-4296

- Member eligibility inquiry
- Claims payment inquiry

Network Contracting and Participation Name: Ivian Fundora Phone: **1-305-408-5877**  Case Management Name: Michelle Stout Phone: **1-813-538-3235** Name: Yamilet Tellez Phone: **1-786-457-8747** Email: dl-EIS\_MFC\_communications@anthem.com

Claims Contact Name: Keishly Torres Phone: **1-813-830-6900**, ext. **106-121-0205** Email: MFCbillinginquiries@simplyhealthcareplans.com

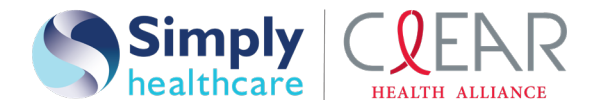

If you need additional resources or training material, please visit the education and training section of our provider website at <a href="https://www.simplyhealthcareplans.com/florida-provider/provider-education">https://www.simplyhealthcareplans.com/florida-provider/provider-education</a>.

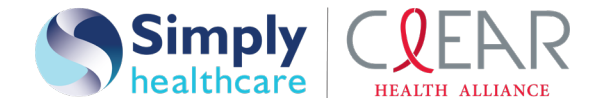

## Questions

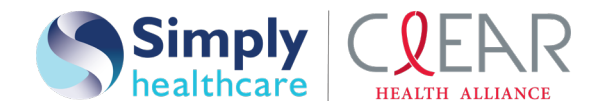

\* Availity, LLC is an independent company providing administrative support services on behalf of Simply Healthcare Plans, Inc. and Clear Health Alliance.

#### https://provider.simplyhealthcareplans.com

#### https://provider.clearhealthalliance.com

Simply Healthcare Plans, Inc. is a Managed Care Plan with a Florida Medicaid contract. Simply Healthcare Plans, Inc. dba Clear Health Alliance is a Managed Care Plan with a Florida Medicaid contract.

SFLPEC-2244-20 September 2020

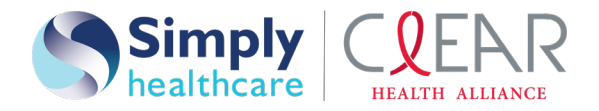